Department of Youth & Community Development

# **DYED**CONNECT

# PARTICIPANT TRACKING SYSTEM: Adding & Maintaining Provider Contacts

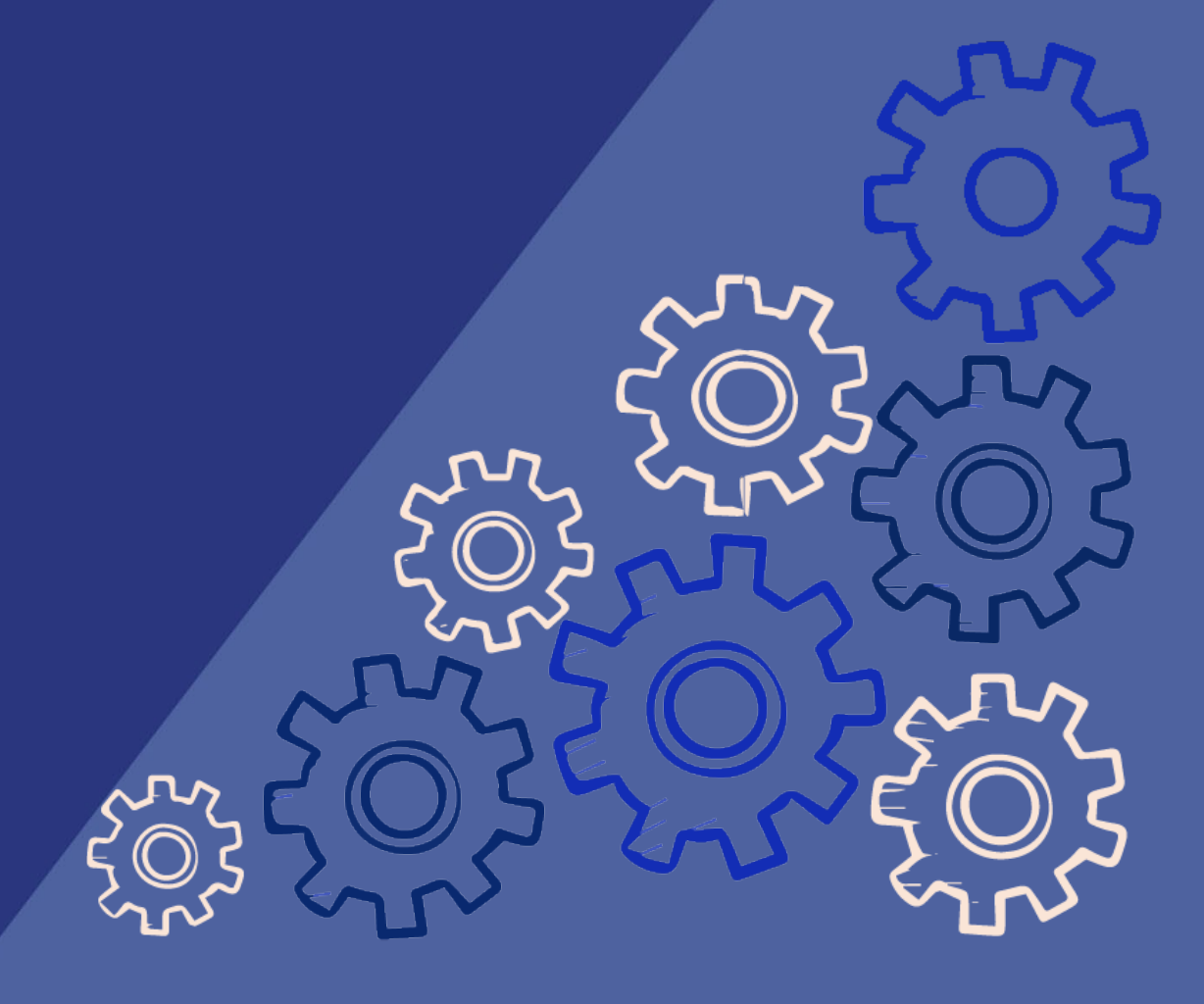

## **Table of Contents**

| Adding a New Contact                                 |
|------------------------------------------------------|
| Ensuring the Right Staff Receive DVCD Communications |
| Ensuring the fight star freeeve bred communications  |
| Associating a Staff Person/Contact to a Workscope    |
| Editing Staff/Contact Information٤                   |
| Staff Who no Longer Work at your CBO                 |
| DYCD Connect Help Center                             |

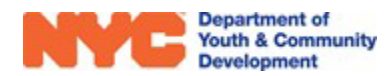

### Adding and Maintaining Provider Contacts/Staff

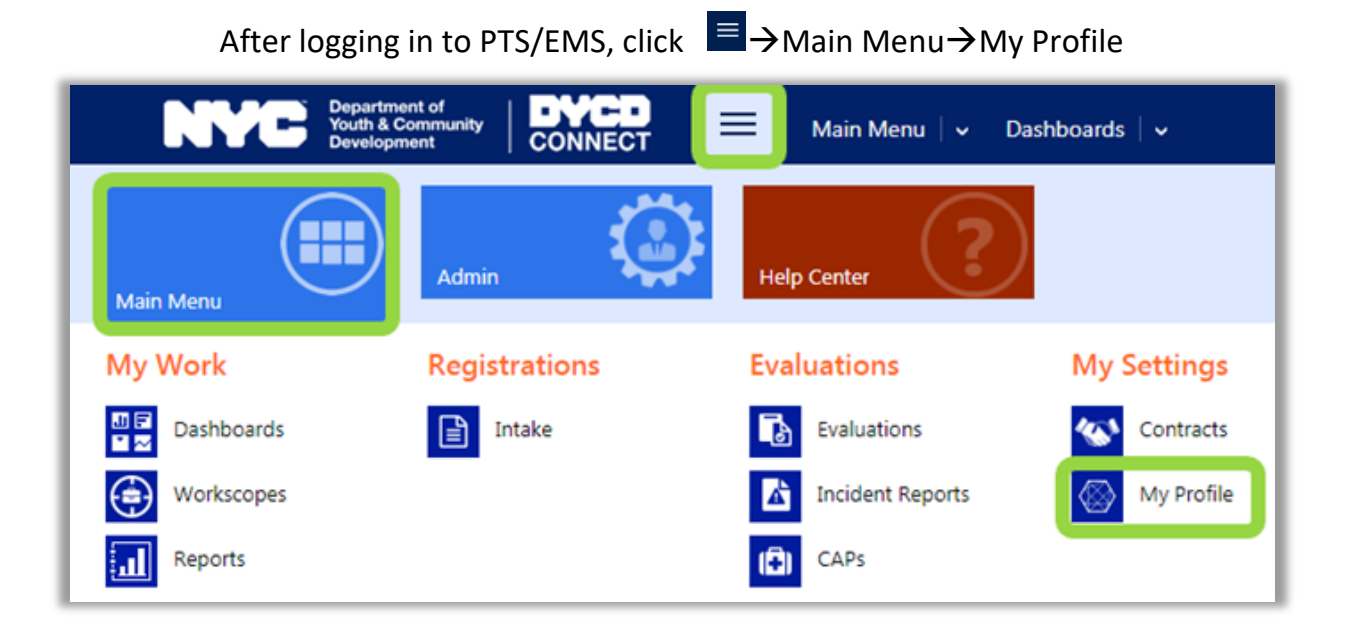

In DYCD Connect, Providers have a central list of contacts

You can also navigate to this page from the header of a workscope or evaluation.

| Click on your F                              | Provider Name from a  | i page Header | to                   |
|----------------------------------------------|-----------------------|---------------|----------------------|
| quickly                                      | navigate to the Provi | der Portal    |                      |
| 100020-COMPASS Elementary-7/1/2017-8/31/2017 | Provider              | Program Site  | Program Period       |
|                                              | Development Center    | P.S. 9        | 7/1/2017 - 8/31/2017 |

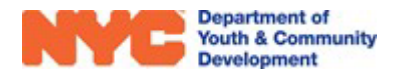

A new page will open, which contains information about your Provider and its contracts with DYCD. You will see a navigation pane, known as the 'Switchboard' on the left side of the page. Click on the Contacts section. You will see a list of Active staff who are associated with your CBO.

| PROVIDER<br>Active | CBO1                         |              |   |     |
|--------------------|------------------------------|--------------|---|-----|
| 🗅 GENERAL          | <ul> <li>Contacts</li> </ul> |              |   |     |
|                    | Provider Contacts            |              |   |     |
|                    | Search for records           | Q            |   |     |
|                    | Title                        | Full Name ↑  |   |     |
| DYCD CONTRACTS     | Administrator                | DeJesus, Bob |   |     |
| 245                | Lifeguard                    | Depp, Johnny |   |     |
| USERS              | Fiscal Officer               | Fish, Greg   | g | gfi |
| Provider           | Program Director             | Funny, Doug  | d | do  |

It is important to note that this list should be comprehensive to include all staff who work with your DYCD Contracts. This includes higher level staff, such as your Executive Director and Fiscal Officer, as well as site level staff, such as Program Directors and Group Leaders. As staff in your CBO complete their workscopes, they will be able to pull from this centralized list to document the staff who are working at their site.

#### Adding a New Contact

| Contacts Provider Contacts |                          |                |              | Click<br>new st       | + to add a<br>taff person + |
|----------------------------|--------------------------|----------------|--------------|-----------------------|-----------------------------|
| Search for records         | Q                        |                |              |                       | _                           |
| Title                      | Full Name 🛧              | Email Address  | Work Phone   | Employment Start Date | Employment End Date 🛧       |
| Administrator              | DeJesus, Bob             |                | 2123891000   | 7/23/2003             |                             |
| Lifeguard                  | Depp, Johnny             |                |              | 6/1/2017              |                             |
| Fiscal Officer             | Fish, Greg               | gfish@cbo1.org | 2122437000   | 2/2/2012              |                             |
| Program Director           | Funny, Doug              | doug@cbo1.org  | 718-544-0987 | 9/6/2017              |                             |
| Deputy Director            | Graham, Kris             | kris@cbo1.org  | 2122437000   | 4/28/2011             |                             |
|                            | n a staff person to oper | jhill@cbo1.org |              | 10/3/2012             |                             |
| Instruct                   |                          |                | 212-344-2345 | 7/23/2003             |                             |

#### Click the + icon to add a new staff person.

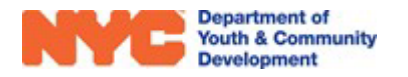

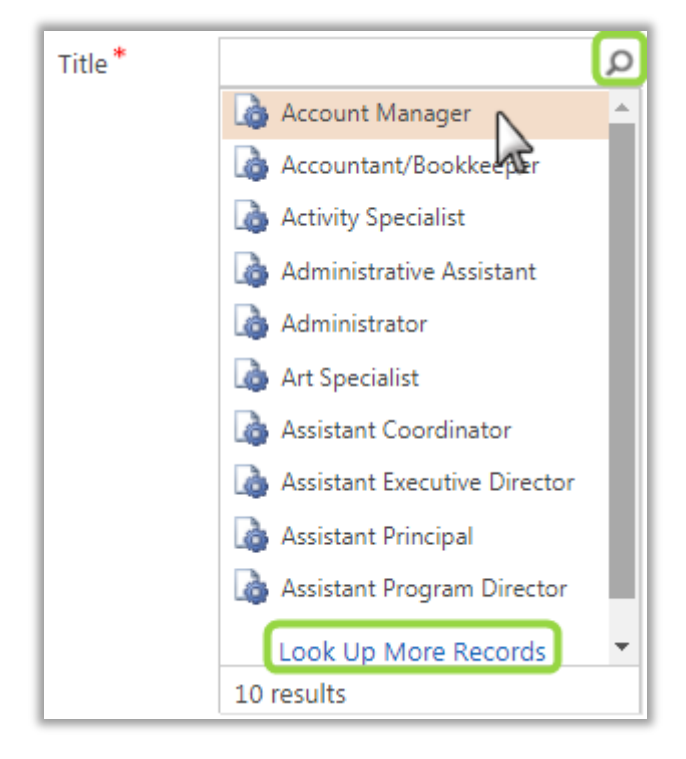

#### Select a Title

Click on the p icon to display available staff titles. Only the first 10 will appear. If you see the title you would like to choose, select the title from the list by clicking on it.

To select from the full list, click on Look Up More Records. A new window will appear. Scroll through all options and use the

button to navigate through multiple pages. Select the title by clicking the check mark to the left of the text. Click Add to make a selection. You can also use the search bar to narrow your results. Click to the left of the title to make your selection. Avoid clicking on the blue links as it will open a new page.

| Look for Title            | Add a broa | * to your search to<br>aden your results |
|---------------------------|------------|------------------------------------------|
| Look in Title Lookup      | View       |                                          |
| Search *director          | ٩          |                                          |
| Title 🛧                   |            |                                          |
| Assistant Executive Direc | tor        |                                          |
| Assistant Program Direc   | tor        |                                          |
| Associate Director        |            |                                          |
| Deputy Director           |            |                                          |
| Director of Finance       |            |                                          |
| Director of Program Op    | erations   |                                          |
| Education Director        |            |                                          |
| Executive Director        |            |                                          |
| 1 - 10 of 10 (1 selected) |            | ◀ ◀ Page 1                               |
|                           |            |                                          |
| New                       | bbA        | Cancel Remove Va                         |

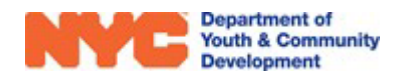

Enter the First Name, Last Name and Employment Start Date for the staff person. Leave the Employment End Date field blank.

| Mahoney, Tony = |         |              |                             |           |  |  |  |
|-----------------|---------|--------------|-----------------------------|-----------|--|--|--|
| Provider Conta  | ict     |              |                             |           |  |  |  |
| Provider *      | CB01    |              | Employment Start Date*      | 10/1/2015 |  |  |  |
| Title *         | Program | m Director   | Employment End Date         |           |  |  |  |
| Salutation      |         |              |                             |           |  |  |  |
| First Name *    | Tony    |              |                             |           |  |  |  |
| Last Name *     | Mahone  | ey           | Is Line Staff *             | No        |  |  |  |
| Email Address + | tony@c  | bol.org      |                             |           |  |  |  |
| Mobile Phone    | 212-344 | 4-5678 Enter | contact information for any |           |  |  |  |
| Work Phone      | 718-457 | 7-8956       | contact for DYCD            |           |  |  |  |
| Fax             |         |              |                             |           |  |  |  |

If this staff person is a line staff, who works at a program site directly with participants, select Yes for **Is Line Staff**. Otherwise, select No. Complete the remaining questions.

| Languages                               |
|-----------------------------------------|
| French × Arabic × Select all that apply |
|                                         |

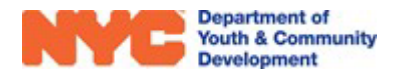

#### **Ensuring the Right Staff Receive DYCD Communications**

There are two sections on the form you should complete to ensure that the right staff receive DYCD communications. The data you enter in these sections will be used by DYCD to generate email lists when sending out important information to your Provider.

The first section is the role or roles the staff person fills. If the person fills specific roles, be sure to select them from the list.

| Does this staff person fill any of the following roles?      |                                             |  |  |  |  |  |  |
|--------------------------------------------------------------|---------------------------------------------|--|--|--|--|--|--|
| HHS Accelerator Point Person × PASSPort Contract Signatory × | Site Safety Monitor × Select all that apply |  |  |  |  |  |  |
| Education Specialist                                         |                                             |  |  |  |  |  |  |
| Facilities and Licensing Coordinator                         |                                             |  |  |  |  |  |  |
| On-Site Program Director                                     |                                             |  |  |  |  |  |  |
| Program Director's Supervisor                                |                                             |  |  |  |  |  |  |

The second section is Opt into DYCD Communications. Staff can select the types of communications they would like to receive from DYCD and its partners.

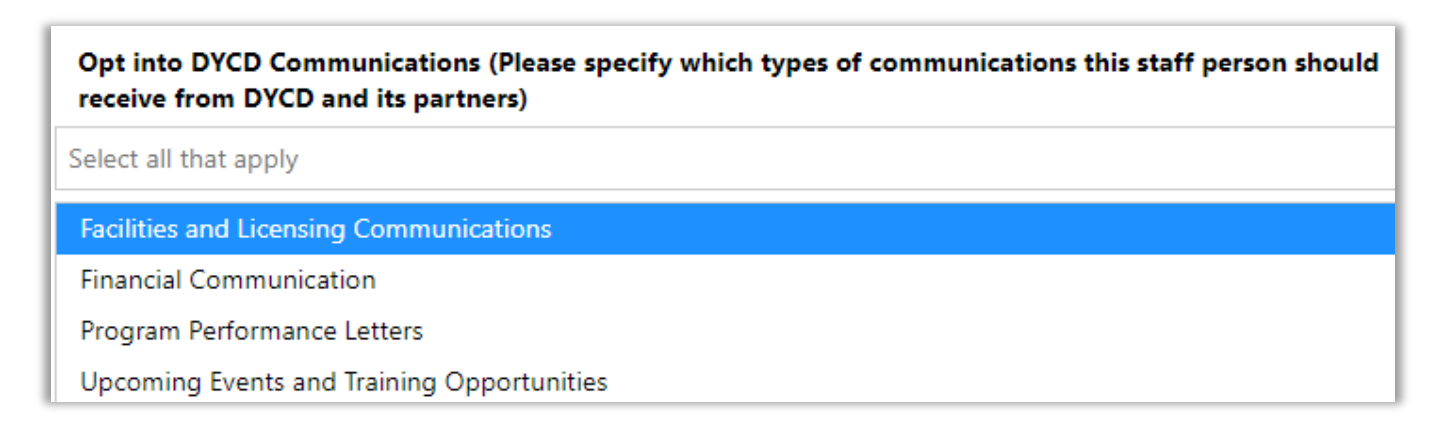

#### Reminder: To receive communication, a valid email address must be entered!

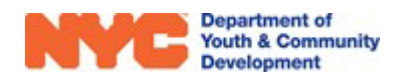

#### Associating a Staff Person/Contact to a Workscope

Once you've created a Provider contact, the next step is associating them to the workscopes they support. To do this, go to the Staffing section of each workscope and click **Contacts.** 

Click **+Add/Remove** to associate the appropriate staff to the workscope or remove staff who should no longer be associated with the workscope.

| WORKSCOPE<br>Approved | : | NUK Transford Independent |      |                    | 4.10              |   | Period Type<br>Fiscal Year | Year Provide<br>2023 | r Program<br>7/1/20 | n Period<br>22 - 6/30/2023 |
|-----------------------|---|---------------------------|------|--------------------|-------------------|---|----------------------------|----------------------|---------------------|----------------------------|
| 🗅 GENERAL             | ~ | Associated Provider Conta | acts |                    |                   |   |                            |                      | + ADD/R             |                            |
| PUBLIC INFO           |   |                           |      |                    |                   |   |                            |                      |                     |                            |
|                       |   | Full Name                 | -    | Title 🌲            | Email             | ÷ | Work Phone 🖨               | Mobile Phone 🖨       | Employment Period 🖨 |                            |
| SERVICE DELIVERT MODS |   | Stefan Matthews           |      | Executive Director | smatthews@cbo.org |   | 718-444-5555               | 646-343-6123         | 7/1/2021- N/A       | Open                       |
| 🛗 SCHEDULING          | ~ | 1 - 1 of 1                |      |                    |                   |   |                            |                      | < 1                 |                            |
|                       | ~ |                           |      |                    |                   |   |                            |                      |                     |                            |
| STAFFING              | ^ |                           |      |                    |                   |   |                            |                      |                     |                            |
| Staffing Plan         |   |                           |      |                    |                   |   |                            |                      |                     |                            |
| Contacts              |   |                           |      |                    |                   |   |                            |                      |                     |                            |

#### **Editing Staff/Contact Information**

Throughout the life of your DYCD Contract, staff will leave, or change roles. To make updates, open a

staff record, update the information and click BAVE.

For example, if a Multi-Site Supervisor's phone number changes, updating the phone number in the Contacts section will ensure that their contact information is up to date across all programs they are associated with.

Note: If there are any changes to your Executive Director or Fiscal Officer, in addition to updating DYCD Connect, you must also send an email to ACCO@dycd.nyc.gov with notification of the change.

#### Staff Who No Longer Work at Your CBO

When a staff member leaves your CBO, open the staff record and enter the Employment End Date.

Note that if the staff person also has a DYCD Connect account, you will also need to submit a ticket via the DYCD Connect Help Center requesting that their user account is deactivated.

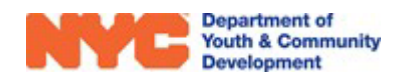

### **DYCD Connect Help Center**

If you have any questions or concerns, please submit a ticket or help request to the DYCD Connect Help Center. You may navigate to the Help Center directly from the banner at the top of DYCD Connect by clicking on the question mark as shown below.

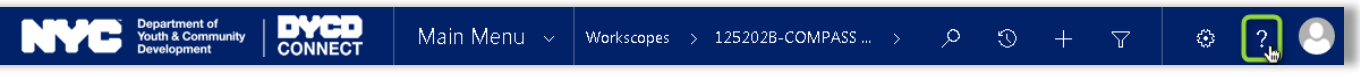

Alternatively, you may submit a ticket through the <u>Help Center</u> on the DYCD Connect homepage.

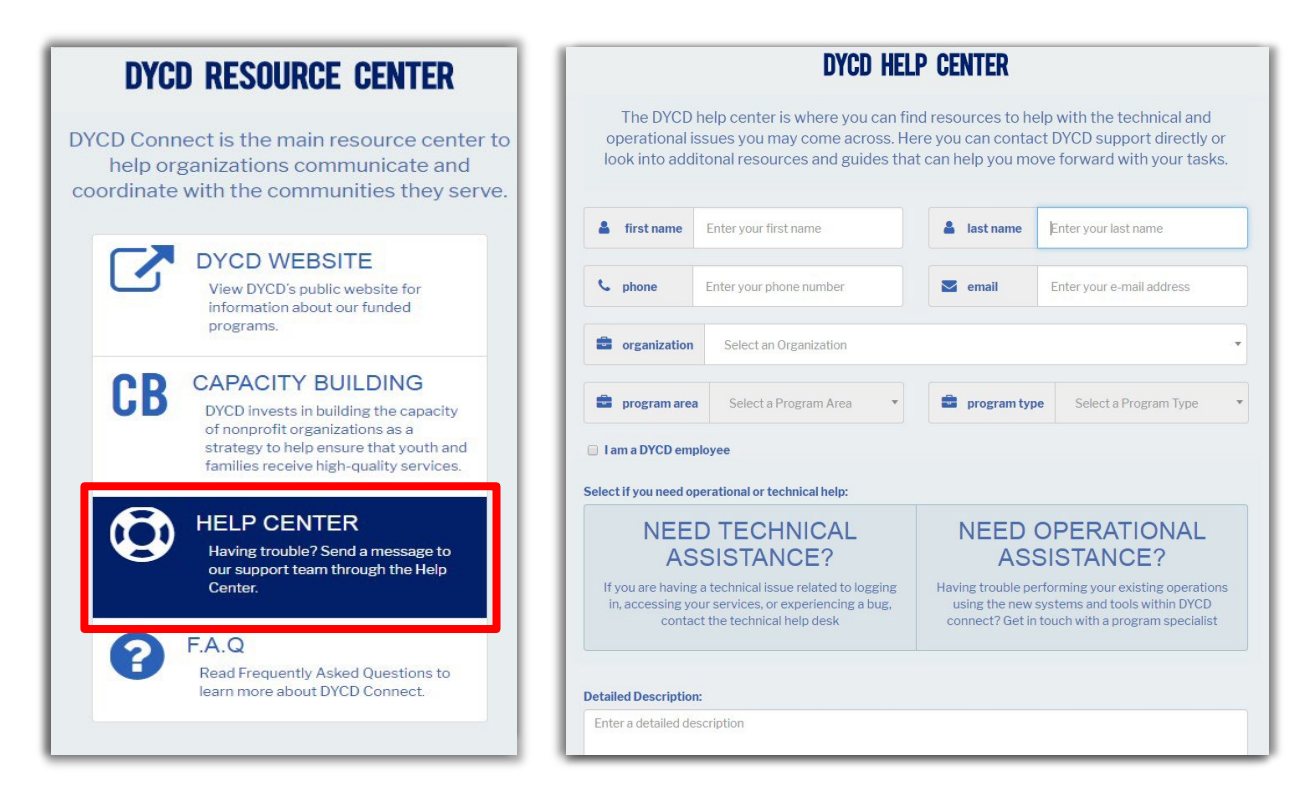

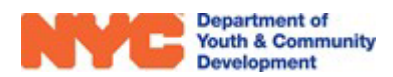